# Visuelle Bedienungsanleitung ReadMe + PowerMe App

(C) Raymedy

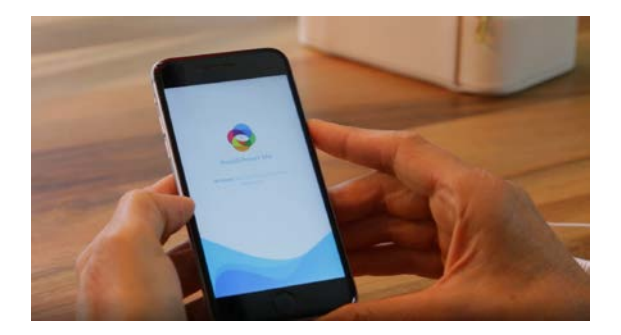

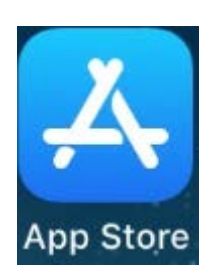

Sie finden unsere App im App Store, wenn Sie Read & PowerMe im Suchfenster eingeben

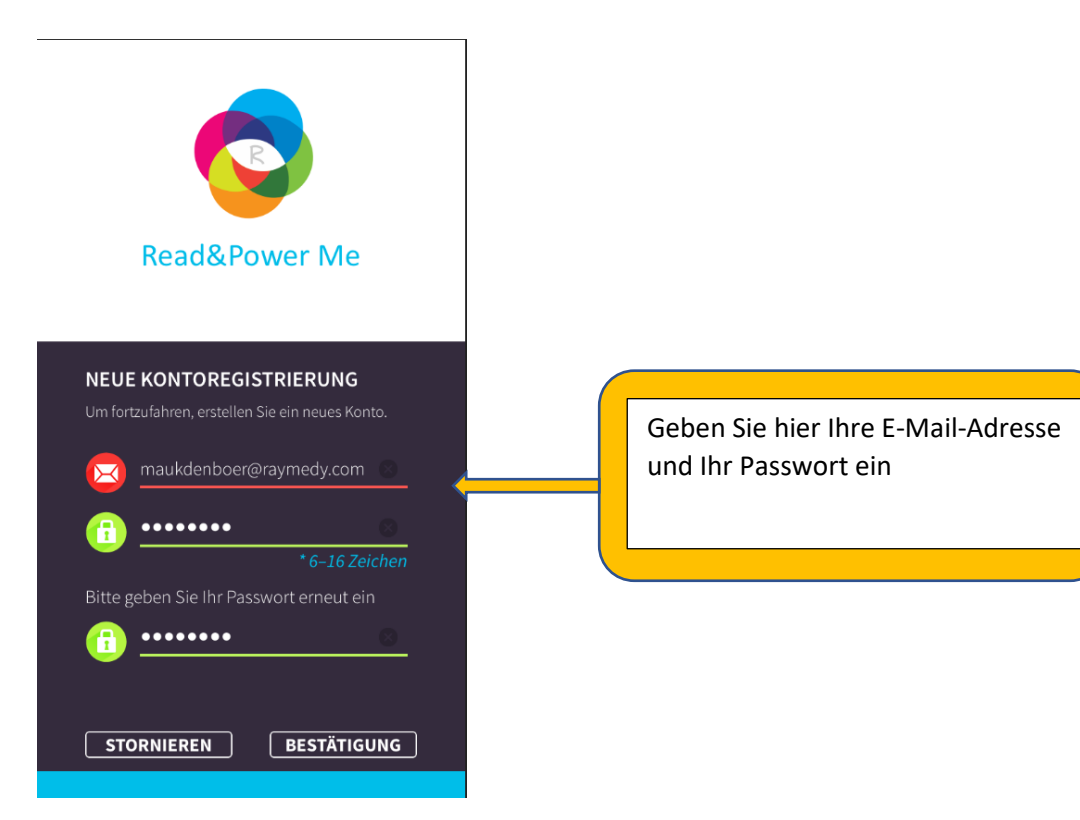

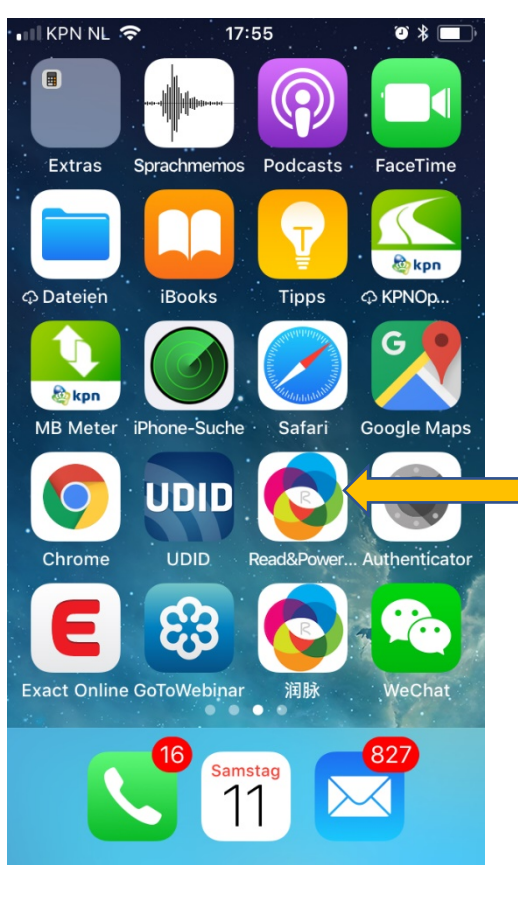

Raymedy App

Startknopf erscheint nach der Installation

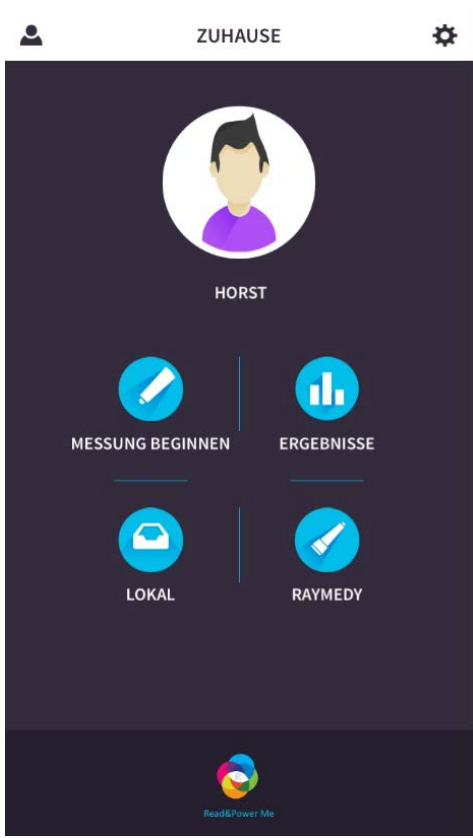

🍄 nach Einstellungen

Der erste Bildschirm, auf dem Sie auswählen können, was Sie tun möchten:

Messen Sie sich, sehen Sie Ergebnisse, finden Sie einen Behandlungsplan im Webshop, starten Sie Ihren persönlichen Behandlungsplan. Lokale Daten sind nur verfügbar, wenn Sie gemessen haben, während Sie keine Internetverbindung hatten.

## VOR DEM MESSEN

## LESEN SIE UNSERE TIPPS

Check Tipps: Sie sollten Ihre Meridiane nicht innerhalb einer Stunde nach dem Essen / der Medikation / Sport / Baden oder Duschen messen, oder es wird die Genauigkeit des Ergebnisses beeinflussen!

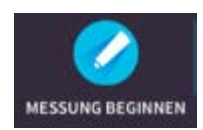

Sobald Sie mit den Messungen beginnen, erscheint eine Anleitung, wie Sie sich messen können

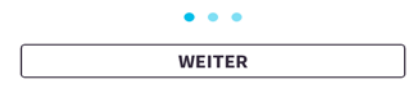

VOR DEM MESSEN

#### STIMMUNGSMESSER

Wie fühlen Sie sich heute? geben Sie diese in der unten stehenden Graphik an

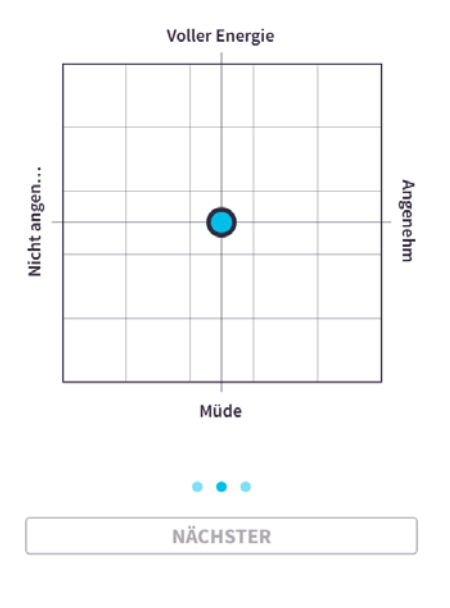

In diesem Quadrat geben Sie mit einem Klick an, wie Sie sich fühlen.

voller Energie und nicht angenehm; voller Energie und angenehm; müde und unangenehm, müde und angenehm in allen Arten von Abstufungen

## STIMMUNGSMESSER

Wie fühlen Sie sich heute? geben Sie diese in der unten stehenden Graphik an

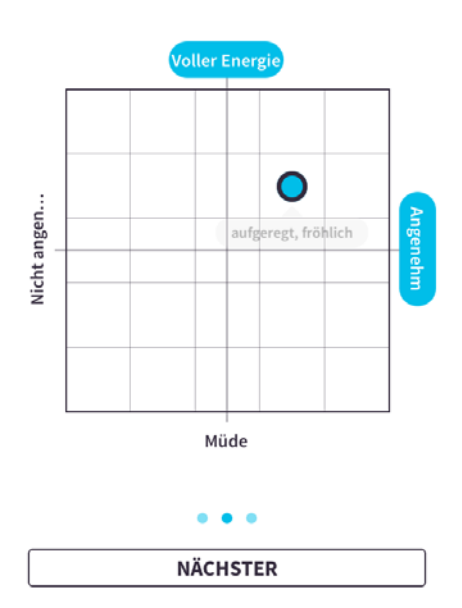

## < VOR DEM MESSEN

## heutige Situation

Wie fühlst du dich heute? Bitte geben Sie die körperlichen Beschwerden an, die Ihr Leben heute beeinflüssen!

1. Hier klicken, um Ihre Symptome h...

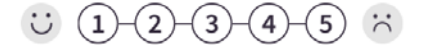

Beschwerdehistorie

| wenng         |               |
|---------------|---------------|
| uithoudingsve | Weinig kracht |
|               |               |

zB: mässig energisch oder aufgeregt und ziemlich fröhlich.

Sie können auch bestimmte Beschwerden eingeben und ihnen eine Punktzahl geben

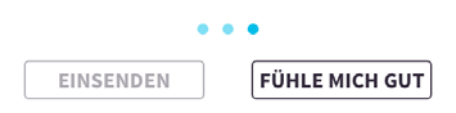

| ×                                            |
|----------------------------------------------|
| VERBINDEN<br>Suche nach dem Messgerät läuft… |
|                                              |
| Sorgen Sie dafür, dass Ihr Gerät eingesch    |

Danach startet der Messvorgang und hier sagt die App, dass Sie die ReadMe einschalten müssen (Bluetooth Funktion vom i-Phone mus aktiviert sein).

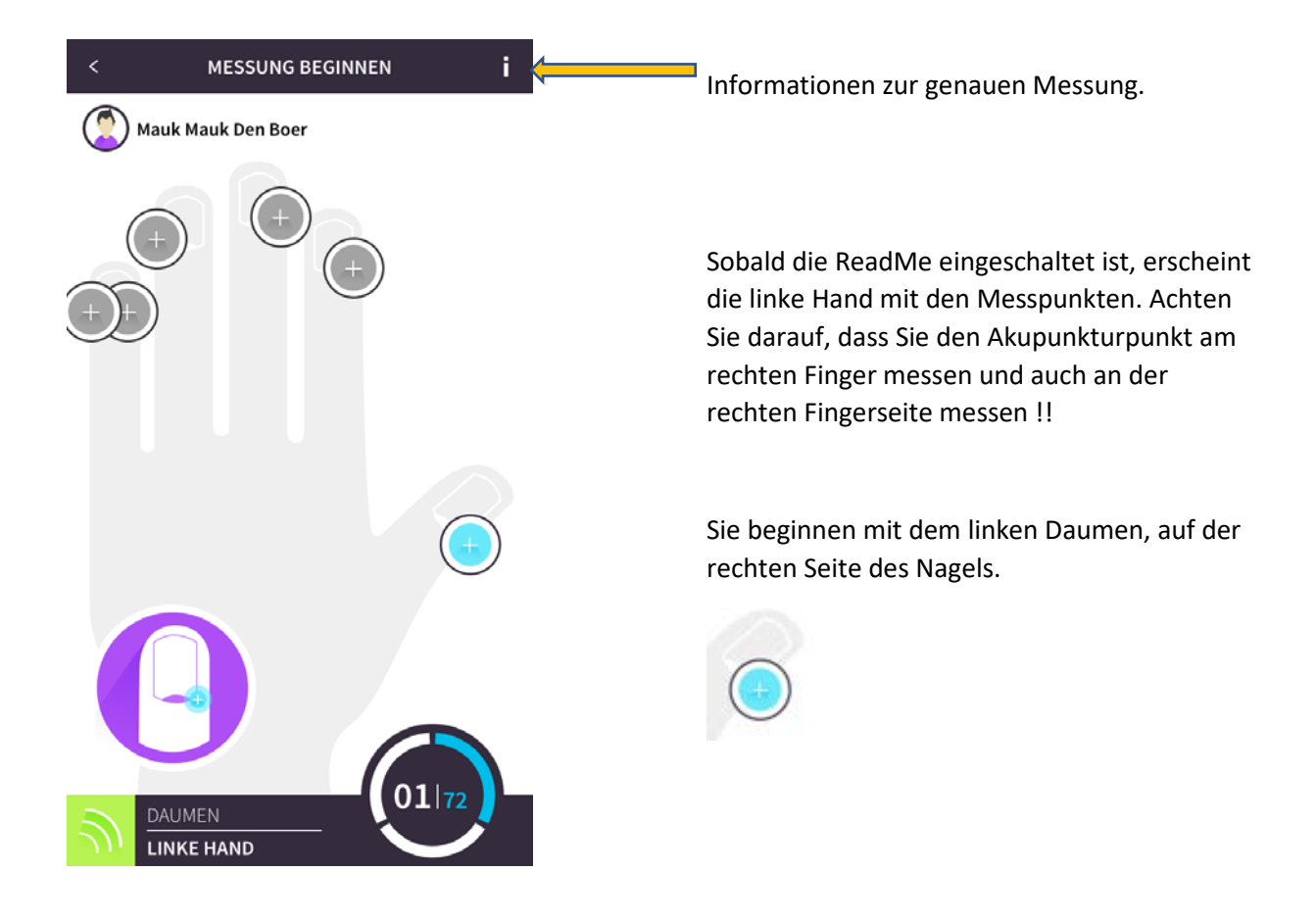

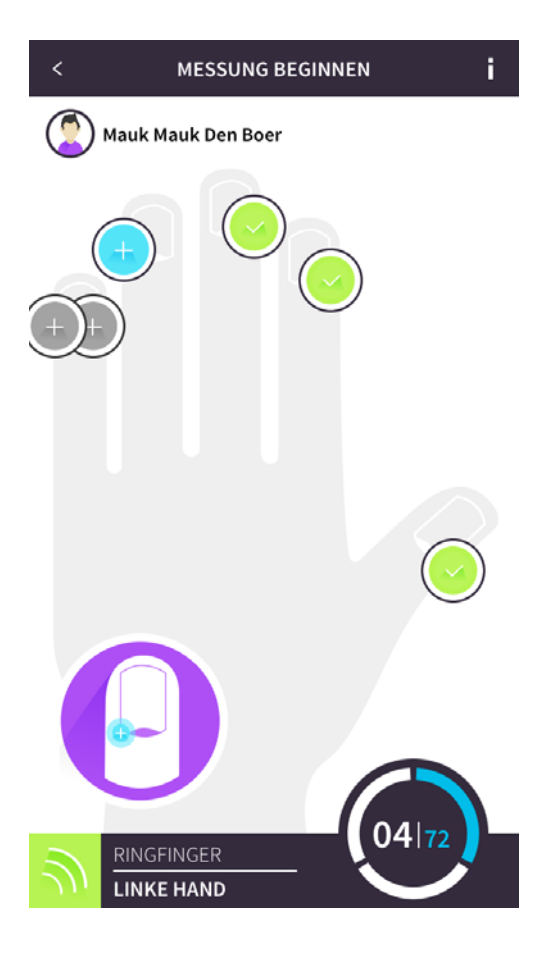

MESSUNG BEGINNEN

Mauk Mauk Den Boer

Mauk Mauk Den Boer

Mauk Mauk Den Boer

Mauk Mauk Den Boer

Mauk Mauk Den Boer

Mauk Mauk Den Boer

Mauk Mauk Den Boer

Mauk Mauk Den Boer

Mauk Mauk Den Boer

Mauk Mauk Den Boer

Mauk Mauk Den Boer

ACHTUNG

Mathematic State

Mueber Tun

Weiter

Mauk Mauk Den Boer

Mauk Mauk Den Boer

ACHTUNG

Mueber Tun

Metter

Mauk Mauk Den Boer

Mauk Mauk Den Boer

Achtrung

Mauk Fusse, Klicke 'Folgende'

Mauk Mauk Den Boer

Mathematic State

Mathematic State

Mathematic State

Mathematic State

Mathematic State

Mathematic State

Mathematic State

Mathematic State

Mathematic State

Mathematic State

Mathematic State

Mathematic State

Mathematic State

Mathematic State

Mathematic State

Mathematic State

Mathrung

<

Der nächste Messpunkt erscheint unten links im Bild

Sobald alle Punkte auf einer Hand gemessen wurden, erscheint diese Warnung. Wenn Sie die Punkte korrekt gemessen haben und nicht abgerutscht sind (was manchmal vorkommt), fahren Sie einfach fort.

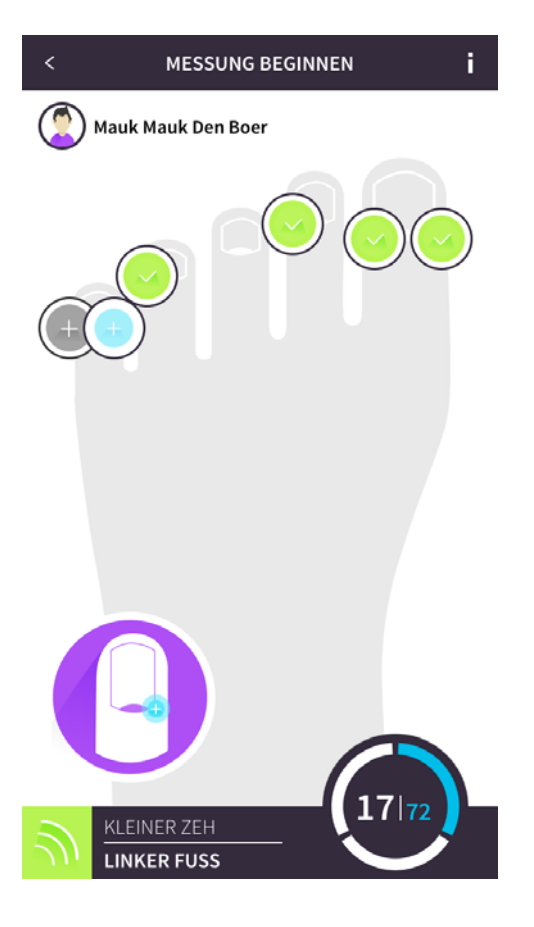

Nach den Punkten auf der rechten Hand, weiter auf dem linken Fuß.

Nach den Punkten auf der rechten Hand, weiter auf dem linken Fuß. Passen Sie sorgfältig an, auf welcher Seite jedes Zehs Sie messen sollten.

Auf der Außenseite der kleinen Zehe ist oft Kallus. Messen Sie an einer Stelle an der Kante des Kallus. Sie erhalten dann einen realistischeren Wert als beim Messen auf einer Kallus Stelle.

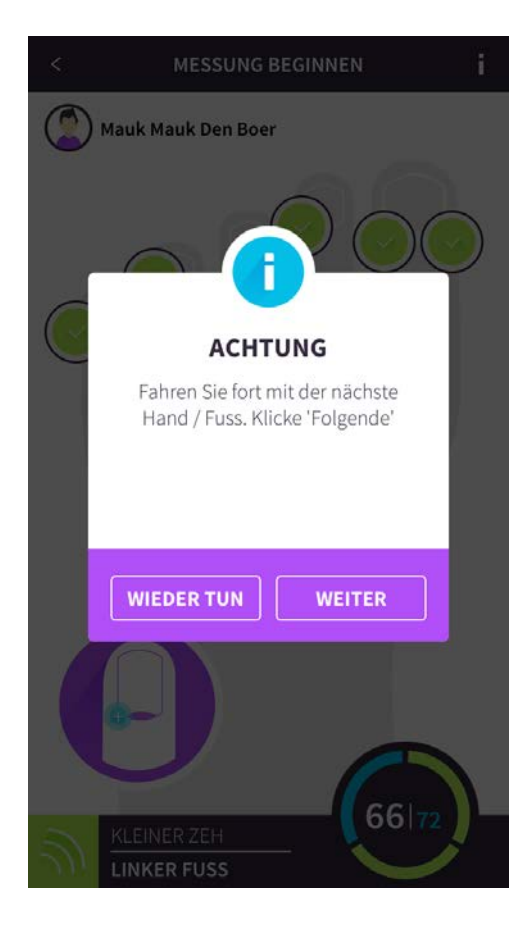

Sobald alle Punkte an einem Fuss gemessen wurden, erscheint diese Warnung. Wenn Sie die Punkte korrekt gemessen haben und nicht abgerutscht sind (was manchmal vorkommt), fahren Sie einfach fort.

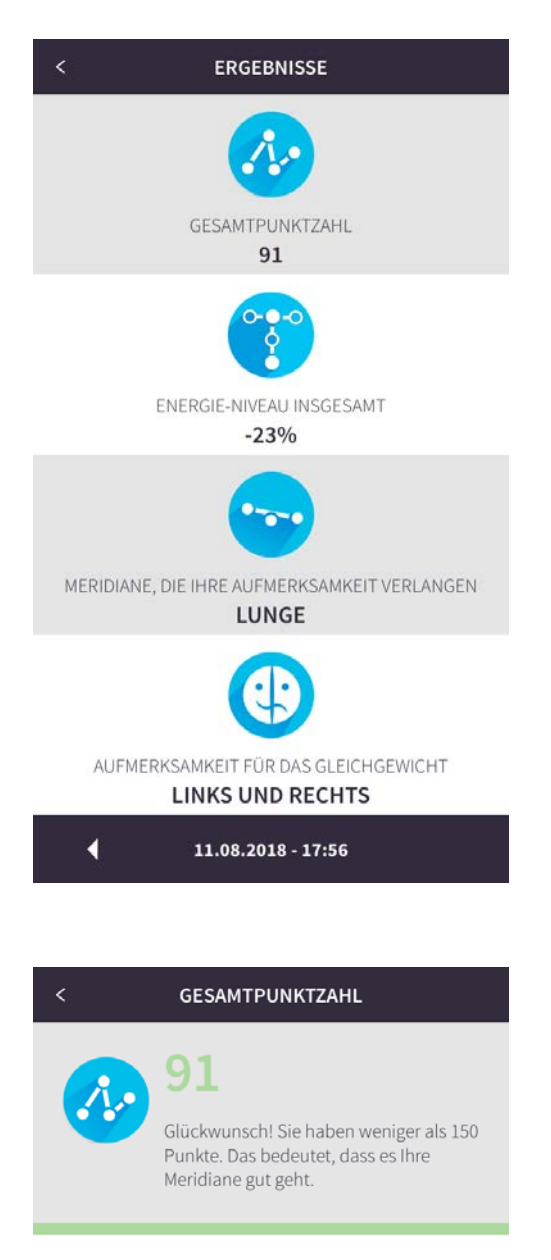

PUNKTE-GRAPHIK

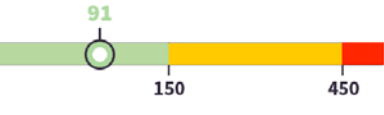

#### BESCHREIBUNG

Je niedriger Ihre Punktzahl ist, desto besser sind Ihre Meridiane. Ein hoher Wert bedeutet, dass zwischen Ihren Meridianen viel Spannung herrscht und sie die Energie nicht gleichmäßig verteilen kónnen.

#### WIE SIE IHREN PUNKTWERT VERBESSERN KÖNNEN

Wenn Sie gesund sind, machen Sie Atemübungen.

11.08.2018 - 17:56

Nach den Messungen wird sofort die Übersicht der Ergebnisse angezeigt.

Wenn Sie auf eines der blauen Symbole klicken, werden die Details angezeigt.

Nach einem Klick auf 'Gesamtpunktzahl' erscheint die Erklärung.

Je niedriger der Wert, desto harmonischer ist die Energieverteilung über das Meridiannetz.

Im Laufe der Zeit werden Sie bemerken, dass es eine Verbindung zwischen Ihrem Gefühl des Wohlbefindens und dem Ergebnis gibt.

Ein Ausreißer der Punktzahl kann immer auftreten, zB kurz nach dem Essen, während oder kurz nach einem Belastungsgipfel.

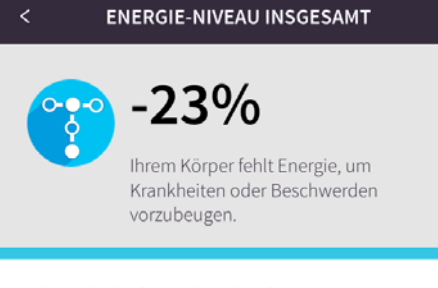

## TOTALENERGYLEVELVIEW GRAPH

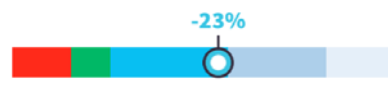

## BESCHREIBUNG

Jede Zelle in Ihrem Körper produziert Energie, fast schon wie ein kleines Kraftwerk. Ihre Meridiane messen die Leistung der Zellen. Zu viel oder zu wenig Energie während längerer Zeit ist schlecht für Ihre Gesundheit. Zu jedem Alter gehören unterschiedliche Energieniveaus.

Daher ist es wichtig, dass Sie das korrekte Alter für Ihre Profilinformationen eingeben.

Zu wenig Energie kann unterschiedliche Ursachen haben.

zum Beispiel: zu lange nichts, zu wenig oder zu spät essen, ein Mangel an oder schlechte Aufnahmen von Vitaminen, Aminosäuren, Mineralien, et al.

aber auch Erschöpfung durch anhaltenden Stress, zu wenig Schlaf, eine chronische Infektion.

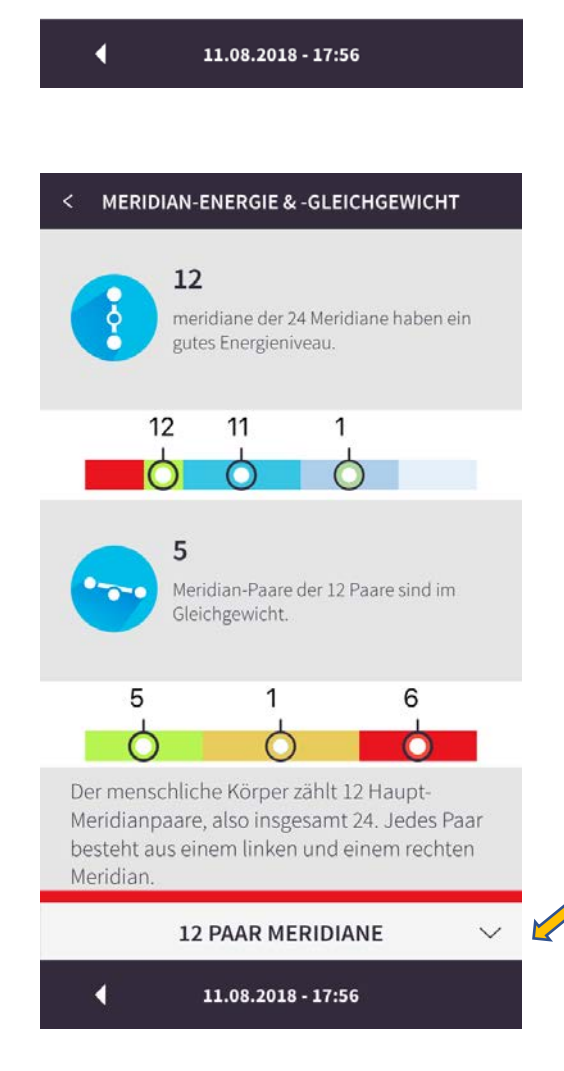

Sie werden Informationen über den schwächsten Meridian sehen, zumindest wenn es einen deutlich schwachen Bruder gibt, und über den Meridian, der am unausgewogensten ist (nur wenn das ungleichgewicht zu gross ist).

Grün: genügend Energie. Klare blaue 5 - 10% zu wenig. grau-blau: 10 - 25%. zu wenig. Grau: mehr als 25% zu wenig Energie.

Die Meridiane, die Sie beachten müssen, erscheinen wenn Sie unten auf dem Bildschirm in der '12 Paar Meridiane'-Box

klicken.

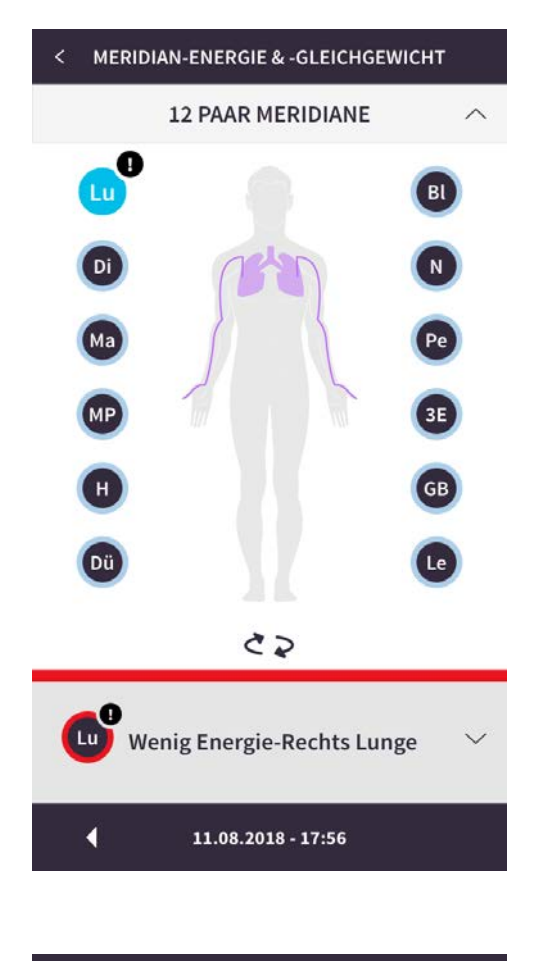

< MERIDIAN-ENERGIE & -GLEICHGEWICHT

#### Energiegraphik

Rechts diesem Meridian fehlt eine Menge Energie. Sie müssen sich besser darum kümmern. Ein großer Energiemangel entsteht durch längere Zeiten mit zu wenig (Spuren-)Elementen, Enzymen, Vitaminen, fehlender Energie, nicht genug Ruhe oder einen längeren Zeitraum mit chronischem Stress, Schmerzen, (beginnenden) Erkrankungen, einem blockierten Meridian-Netz, emotionaler Erschöpfung und chronischen Infekten.

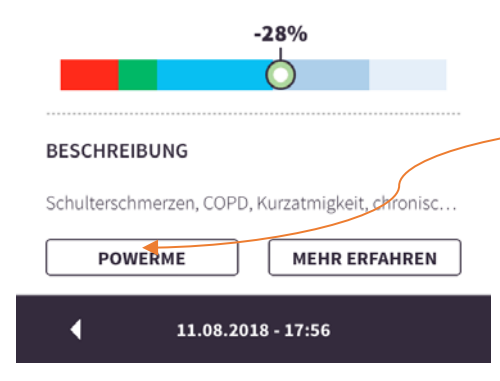

Der schwächste Meridian erhält im Übersicht ein Ausrufezeichen. Der Meridian, der am schlechtesten ausbalanciert ist, ist rot eingekreist.

Sie können auf einen beliebigen Kreis klicken und Sie sehen den schematischen Verlauf des Meridians

Betätigen und Sie sehen was Sie für diesen Meridian tun können.

Es gibt Dinge, die Sie direkt tun können, um den Meridian zu verwöhnen, und es gibt Handlungen, die nur Sinn ergeben, wenn ein bestimmter Meridian immer in den Messungen als schwach oder aus dem Gleichgewicht geraten erscheint ( zB Nahrungsumstellung).

Diese Schaltfläche wird während 11/2 Stunden nach einer Messung angezeigt. Wenn Sie diesen Knopf drücken, sehen Sie den Behandlungsplan, mit dem Sie sich optimal um Ihr Meridan-Netzwerk kümmern können. Wir verwenden dafür bewährte Akupunkturregeln.

Wir empfehlen Ihnen, dies sofort nach einer Messung zu tun.

### LUNGE

#### Erklärung:

Reguliert das Immunsystem, die Lungen, Stimmbänder, Temperatur der Haut, Atmung und Transpiration, den pH-Wert von Haut und Haar. Dient als Warnung vor bestehenden Infektionen. Definiert Körperrhythmen. Anfällig für eine Schwermetall-Vergiftung und Stress.

#### Beschwerden mit emotionaler Ursache:

Sich chronisch Sorgen machen, Trauer, die Unfähigkeit, loszulassen, Schwierigkeiten bei der Selbstdarstellung, fehlende Spontaneität.

#### Körperliche Beschwerden:

Infektionen, Erkältungen, Allergien, Lebensmittelintoleranzen, Hautprobleme, Schwierigkeiten beim Atmen, schwaches Immunsystem, schwache Venenzirkulation.

#### Wiederkehrende Probleme:

Ein schwaches Immunsystem, Bronchitis, Halsschmerzen, Allergien, Ekzeme, Hautausschlag.

## Wie Sie einer Besserung bewirken können:

Führen Sie ein regelmäßiges, strukturiertes Leben. Gehen Sie raus an die frische Luft. Machen Sie

#### <

LUNGE

Vergiftung und Stress.

#### Beschwerden mit emotionaler Ursache:

Sich chronisch Sorgen machen, Trauer, die Unfähigkeit, loszulassen, Schwierigkeiten bei der Selbstdarstellung, fehlende Spontaneität.

#### Körperliche Beschwerden:

Infektionen, Erkältungen, Allergien, Lebensmittelintoleranzen, Hautprobleme, Schwierigkeiten beim Atmen, schwaches Immunsystem, schwache Venenzirkulation.

#### Wiederkehrende Probleme:

Ein schwaches Immunsystem, Bronchitis, Halsschmerzen, Allergien, Ekzeme, Hautausschlag.

## Wie Sie einer Besserung bewirken können:

Führen Sie ein regelmäßiges, strukturiertes Leben. Gehen Sie raus an die frische Luft. Machen Sie Atemübungen. Atmen Sie tief aus. Machen Sie rhythmische Bewegungen, z.B. Tanzen, Fahrradfahren, Singen. Rauchen Sie nicht. Hygiene ist wichtig. Schlafen Sie nicht zu wenig. Unterstützende Wirkung: Katzenkralle, Zink, Zimt, Gewürznelke, Curcuma, Milchsäurebakterien, Q10, die Vitamine A, C, D und E. Chlorella. Mineralstoffpräparate. Ein Beispiel für den Ratschlag. Dieser Hinweis passt nicht auf eine Seite, Sie müssen weiter scrollen

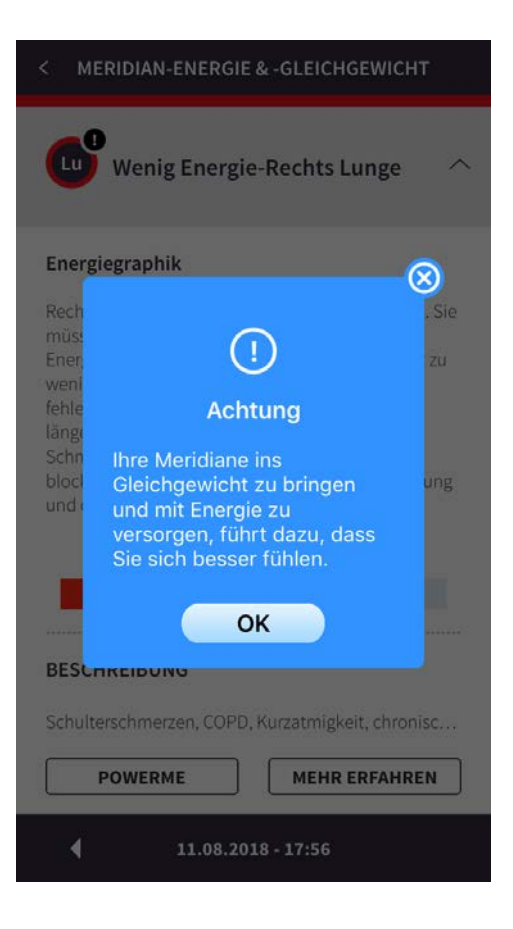

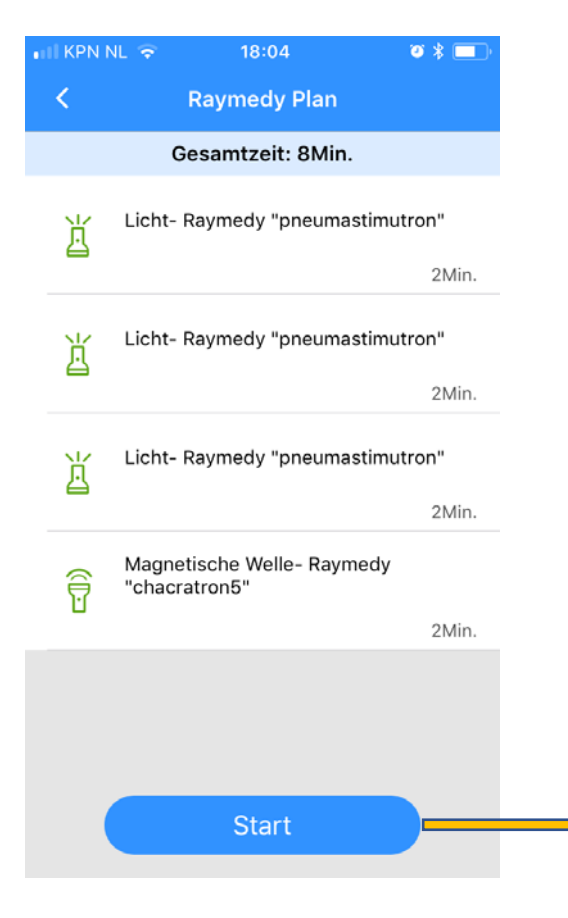

Wenn Sie die Taste "Power" drücken, wird diese Meldung angezeigt.

Wenn Sie auf "OK" klicken, wird der Behandlungsplan angezeigt, der basierend auf der Messung für Sie vorbereitet wurde.

Indem Sie dies häufig ( vorzugsweise in Kombination mit Anpassung den Lebensregeln) tun, sind Sie maximal präventiv tätig. Manchmal haben diese energetische Behandlungen Therapeutisch sehr günstige Effekte.

Sobald gesundheitliche Probleme auftreten, empfehlen wir einen Termin mit einem Therapeuten. Dieser hat viele weitere Möglichkeiten, Ihnen zu helfen, zum Beispiel, indem der Arzt oder Therapeut einen Behandlungsplan für Sie erstellen, der aus therapeutischen Signalen besteht.

Mit dieser Schaltfläche starten Sie den Behandlungsplan und die Raymedys werden an das PowerMe gesendet.

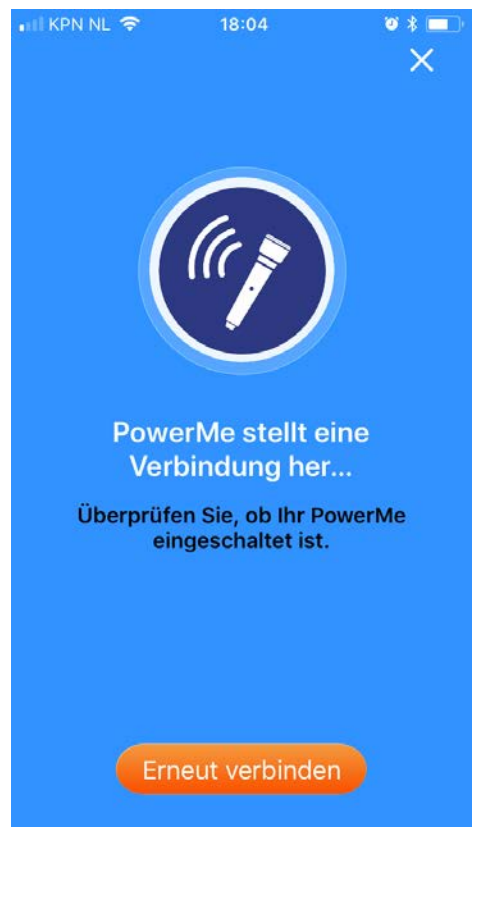

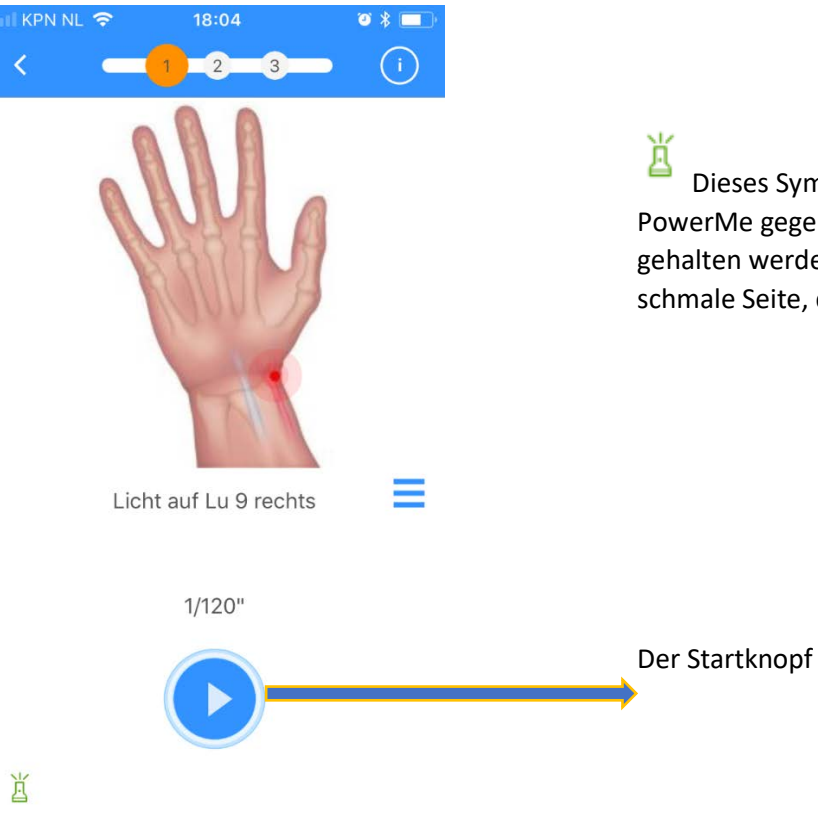

Dieses Symbol zeigt an, welche Seite des PowerMe gegen den Akupunkturpunkt gehalten werden sollte. In diesem Fall die schmale Seite, die Licht gibt.

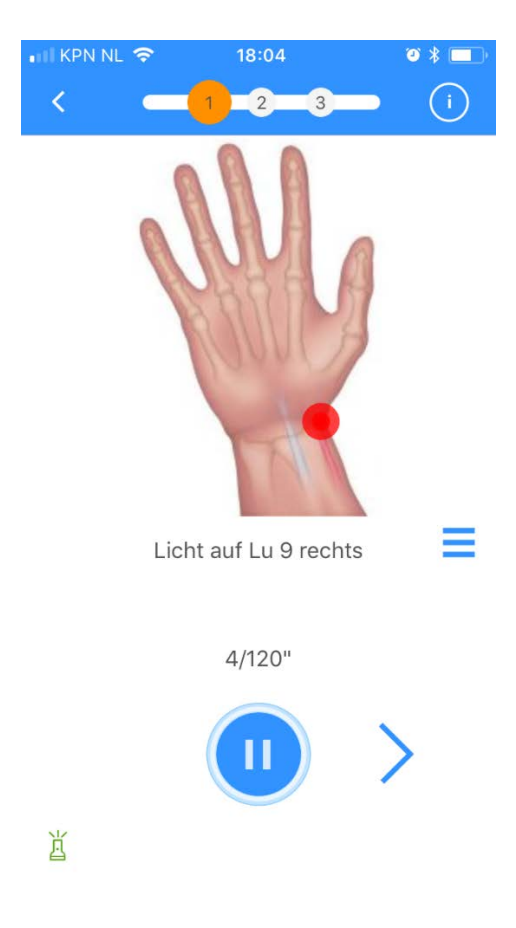

| •1                | II KPN N | IL 🛜          | 1                   | 8:05      |          | o * 💼 |
|-------------------|----------|---------------|---------------------|-----------|----------|-------|
|                   | <        |               | Raym                | edy Plai  | n        |       |
| Gesamtzeit: 8Min. |          |               |                     |           |          |       |
|                   | Ĭ        | Licht-        | Rayme               | dy "pneur | nastimut | ron"  |
|                   |          |               |                     |           |          | 2Min. |
|                   | 送        | Licht-        | Rayme               | dy "pneur | mastimut | ron"  |
|                   |          |               |                     |           |          | 2Min. |
| Licht-            |          | Rayme         | dy "pneur           | mastimut  | ron"     |       |
|                   |          |               |                     |           |          | 2Min. |
|                   | Â        | Magn<br>"chac | etische<br>ratron5' | Welle- Ra | lymedy   |       |
|                   |          |               |                     |           |          | 2Min. |
|                   |          |               |                     |           |          |       |
|                   |          |               |                     |           |          |       |
|                   |          |               |                     |           |          |       |
|                   |          |               |                     |           |          |       |
|                   |          |               |                     |           |          |       |

Die weiteren Schritte sprechen für sich und zeigen Beispiele von Bilder der App.

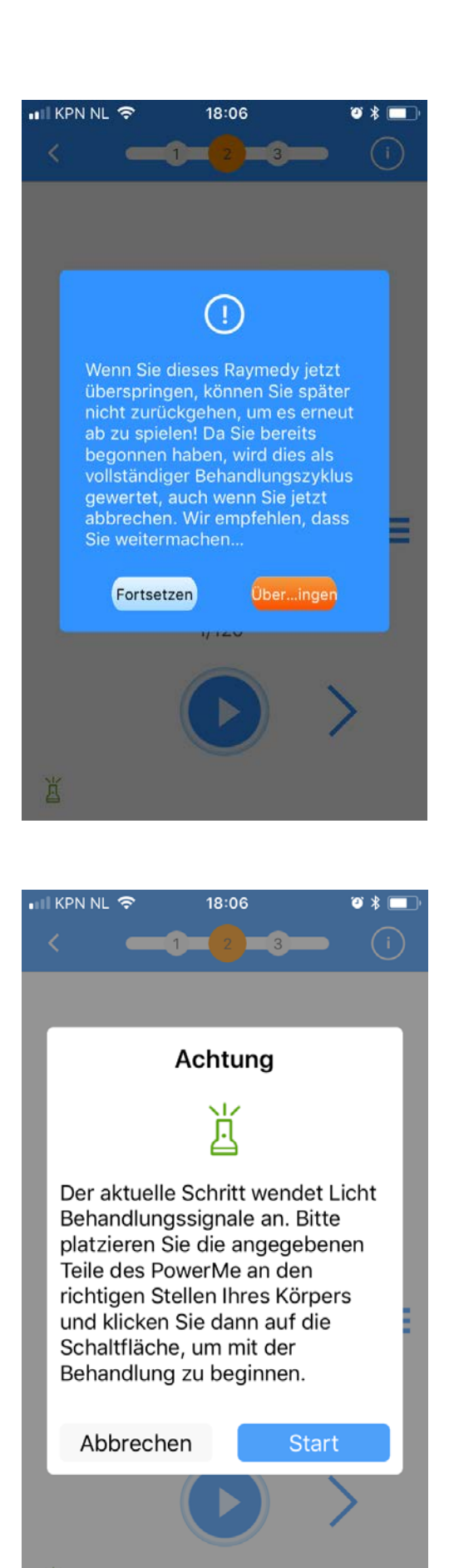

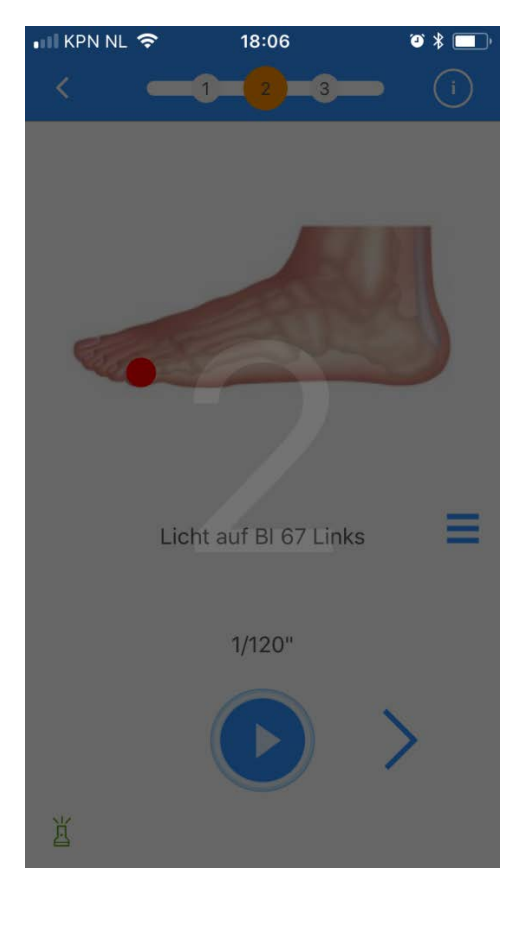

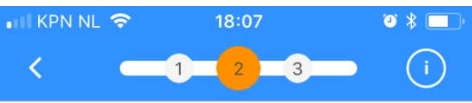

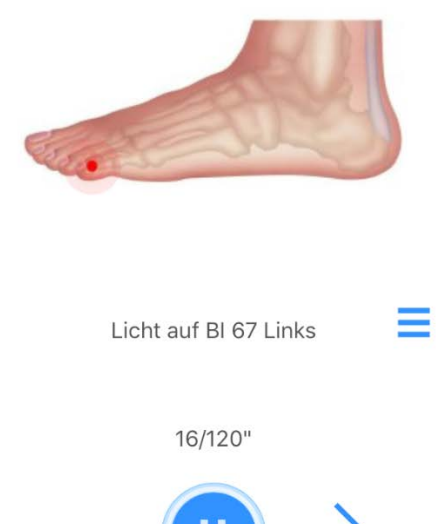

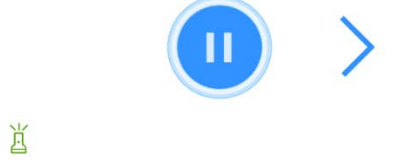

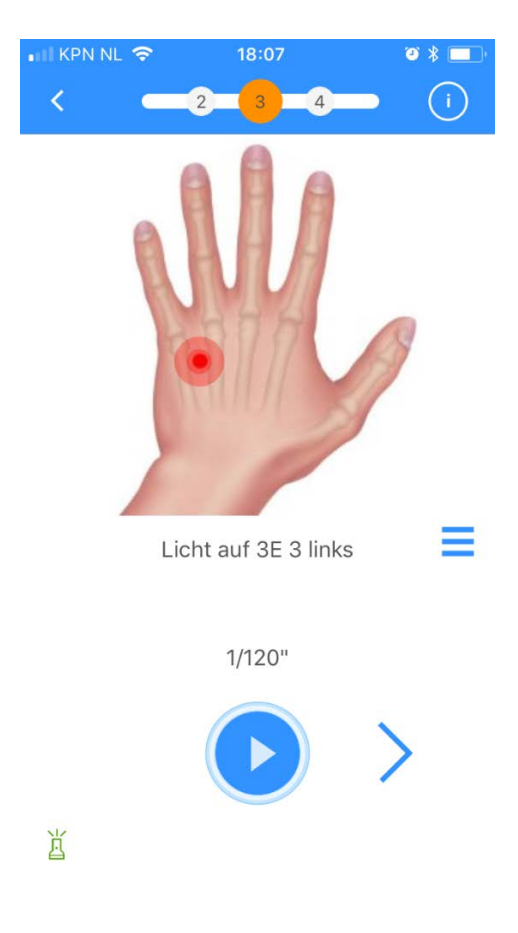

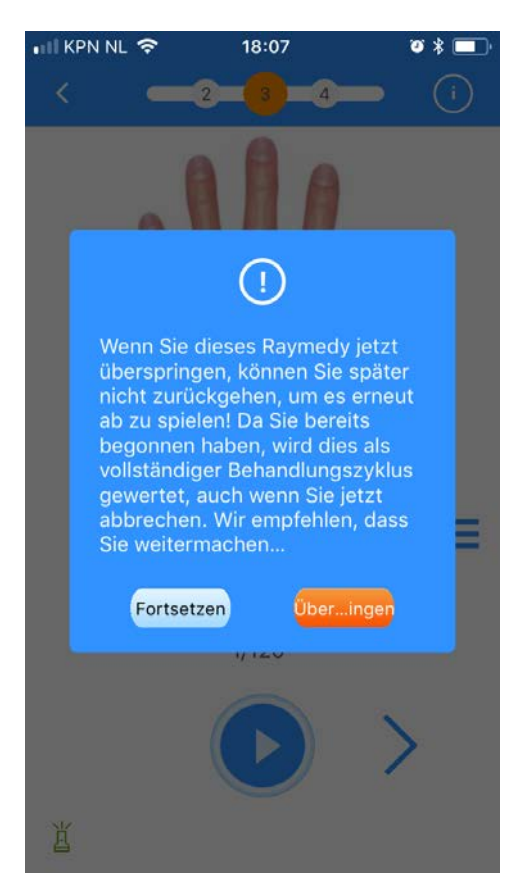

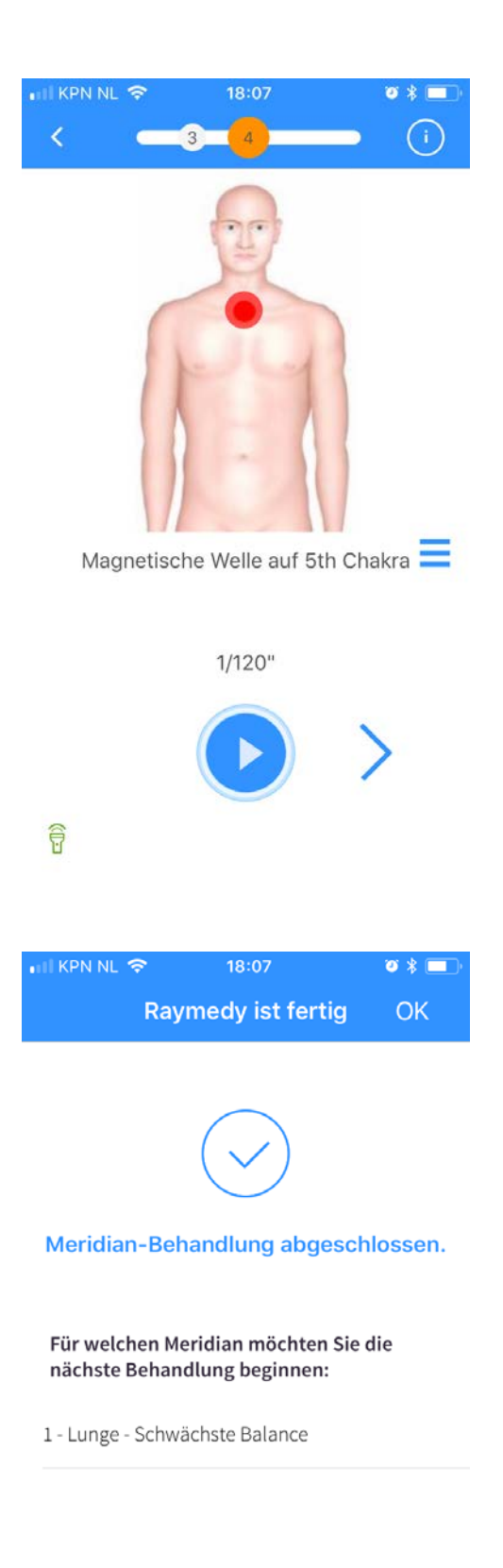

der letzte Behandlungsschritt von Teil eins des Beispielplans.

Dann folgen Sie den Schritten, um den Meridian auszugleichen, der am schlechtesten ausbalanciert ist. Wie Sie im nächsten Bild sehen hat der rechte Lungen Meridian zu wenig Energie.

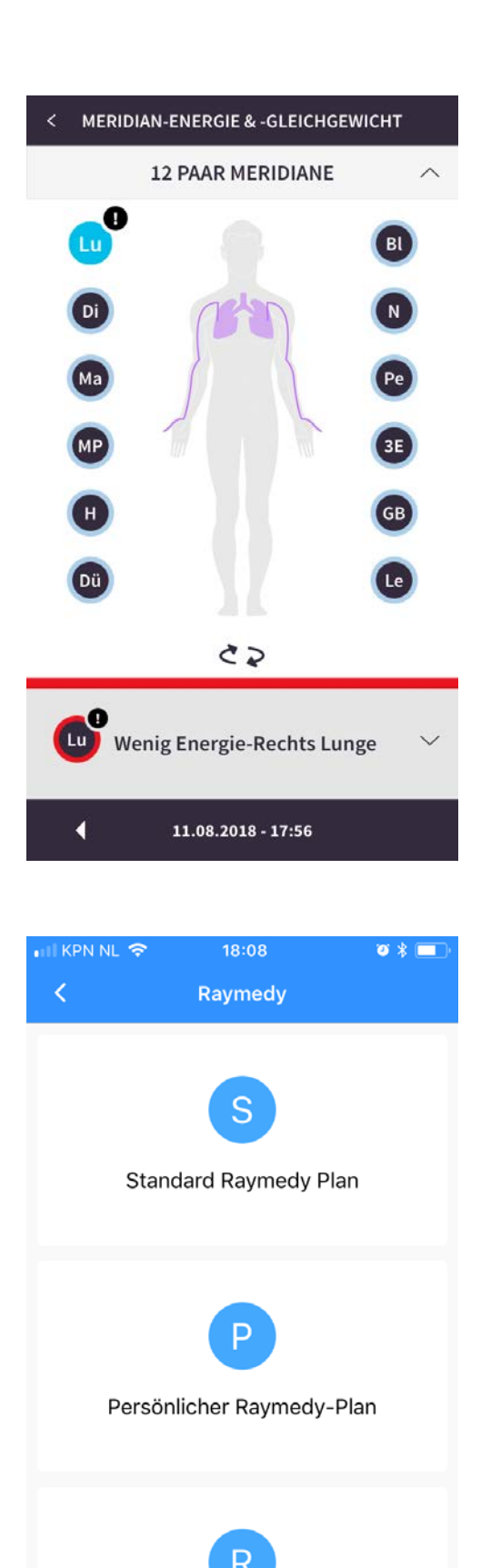

# Wenn Sie auf dem Startbildschirm auf "Raymedy" klicken

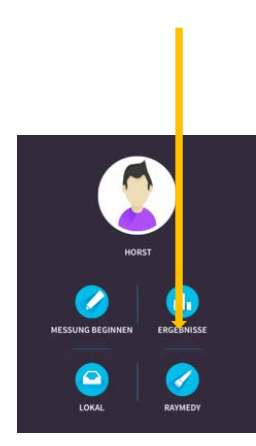

erscheint der Bildschirm, den Sie auf der linken Seite sehen.

Sie haben dann drei Möglichkeiten:

Standard Raymedy Plan: Auswahl von Protokollen, die sich in den Praktiken von Raymedy-Therapeuten als sehr effektiv erwiesen haben.

Persönlicher Raymedy Plan: Während eines Besuchs bei einem Raymedy Arzt oder Therapeuten bereitete Sie einen Behandlungsplan für Sie vor. Mit dieser Schaltfläche können Sie Ihren vorgefertigten Plan abholen.

Raymedy Spezialist: Sende deine Messungen und deine Frage an deinen Therapeuten.

Raymedy Spezialist

|                                              | ~ ~ ~ ~                                                           |                                                       | ~ 4 🖵                                                |
|----------------------------------------------|-------------------------------------------------------------------|-------------------------------------------------------|------------------------------------------------------|
| Sta                                          | referred Pavin                                                    | s:08                                                  | speichern                                            |
| X Sta                                        |                                                                   |                                                       | Casabiahta                                           |
| Meir                                         | 1 Plan                                                            | Plan                                                  | Geschichte                                           |
| s.                                           | Scar treatm<br>Total: 45<br>Zeitpunkt de                          | ient<br>F<br>r letzte Be                              | Remainder: 38<br>handlung:: 201                      |
| à Å                                          | Benign Pr<br>Total: 31<br>Zeitpunkt de                            | ostate H<br>F<br>r letzte Be                          | ypertrophy<br>Remainder: 21<br>handlung:: 201        |
| A.                                           | Beauty De<br>Total: 17<br>Zeitpunkt de                            | etox<br>F<br>r letzte Be                              | Remainder: 12<br>handlung:: 201                      |
|                                              | BEauty Re<br>Total: 15<br>Zeitpunkt de                            | ebalance<br>F<br>r letzte Be                          | Remainder: 13<br>handlung:: 201                      |
| and an                                       | Beauty Up<br>Total: 2<br>Zeitpunkt de                             | olifting<br>F<br>r letzte Be                          | Remainder: 1<br>handlung:: 201                       |
|                                              |                                                                   |                                                       |                                                      |
| HII KPN NL                                   | হ 18                                                              | 3:08                                                  | ري ۽ 🔳                                               |
| Κ Ρε                                         | ersönlicher                                                       | Raymed                                                | ly-Plan                                              |
|                                              | -                                                                 | -                                                     |                                                      |
| Sie ha<br>Behar<br>Grund<br>Ihrem<br>erstell | ben keiner<br>Idlungspla<br>Ilage Ihrer<br>Raymedy-<br>t wurde. W | n persör<br>n, der a<br>Konsult<br>Therap<br>/ir empf | nlichen<br>uf der<br>ation mit<br>euten<br>fehlen Ih |

Links einige Beispiele von Protokolle womit wir langjährige Erfahrungen haben. Wir geben Empfehlungen wie man sich behandeln soll und wie oft, zB wir empfehlen für die

Wir empfehlen bei Prostata Beschwerden 31 Behandlungen (einen Monat pro Tag) zur Behandlung von gutartigen Prostataproblemen. Der Zähler zeigt an, dass 10 ausgeführt wurden. Sie zahlen nicht für ein ganzes Paket, sondern pro Behandlung wird ein Betrag Ihres Kredits abgebucht.

Es werden regelmässig Protokolle hinzugefügt.

**Raymedy Arzt** 

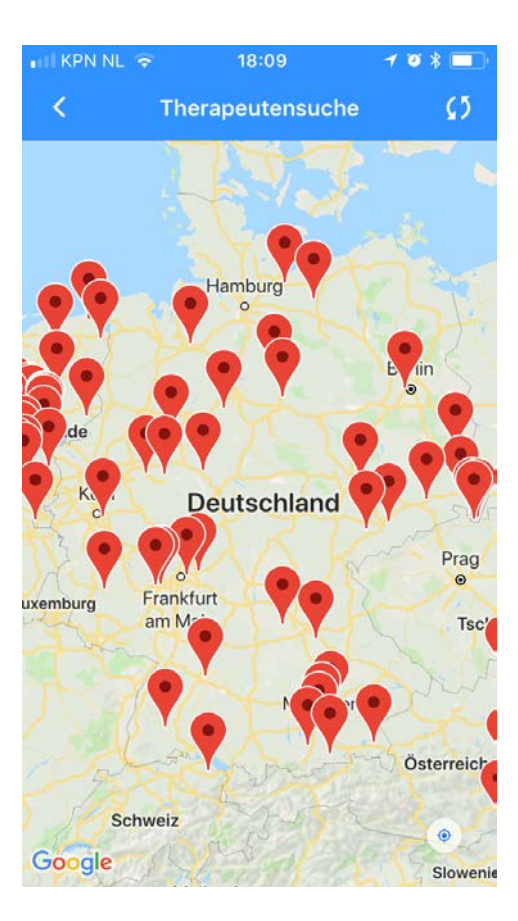

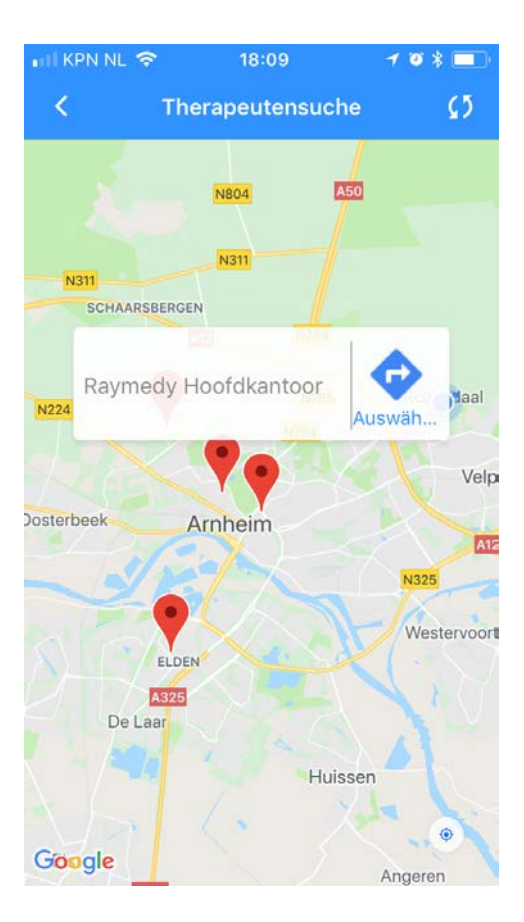

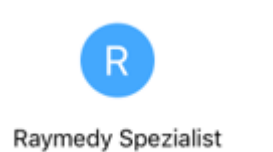

Wenn Sie auf den "Raymedy Specialist" -Button klicken, erscheint eine Karte mit Raymedy-Praktiken. Du kannst deinen Therapeuten dort finden.

Zum Beispiel:

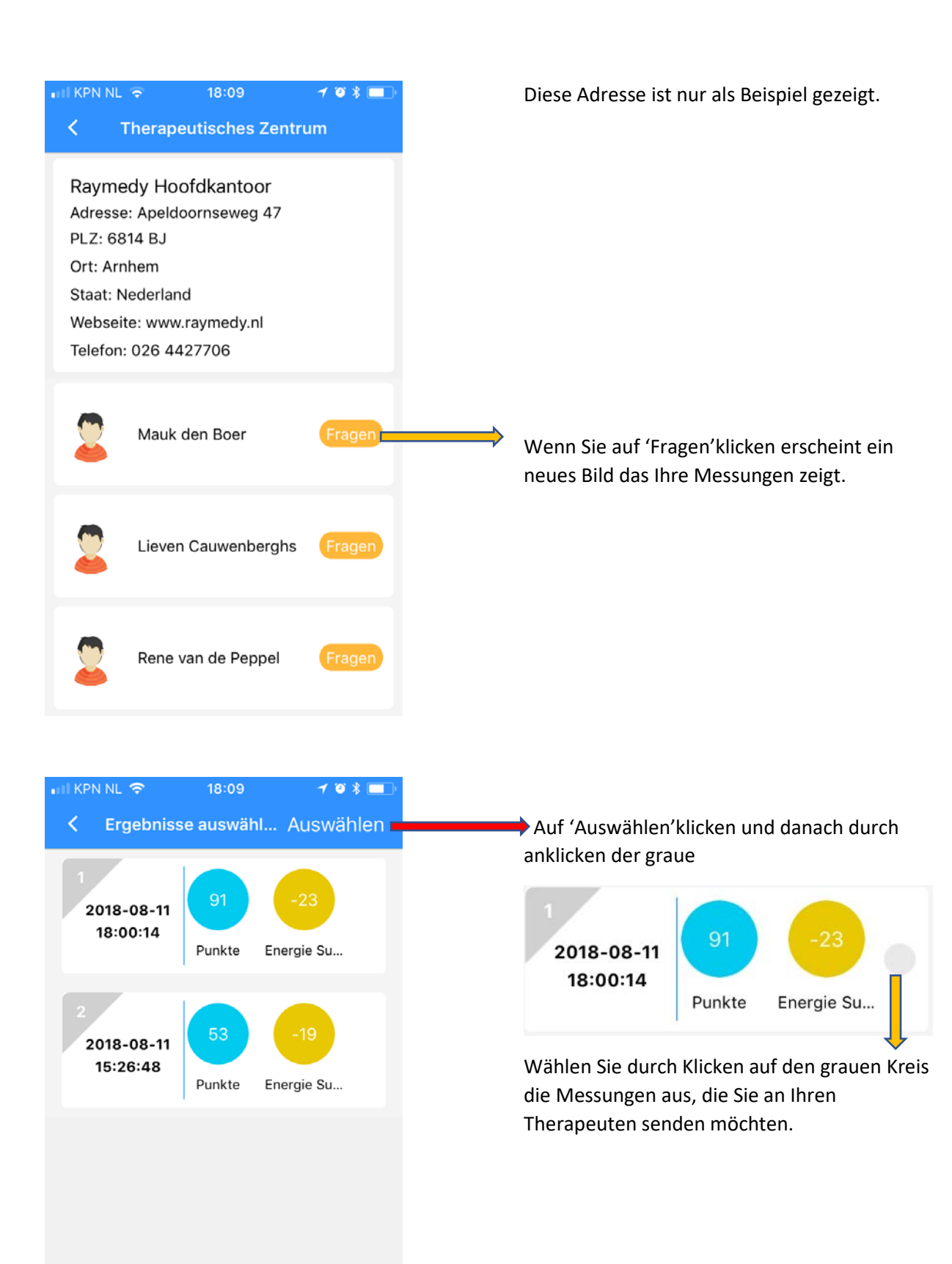

Ergebnisse senden

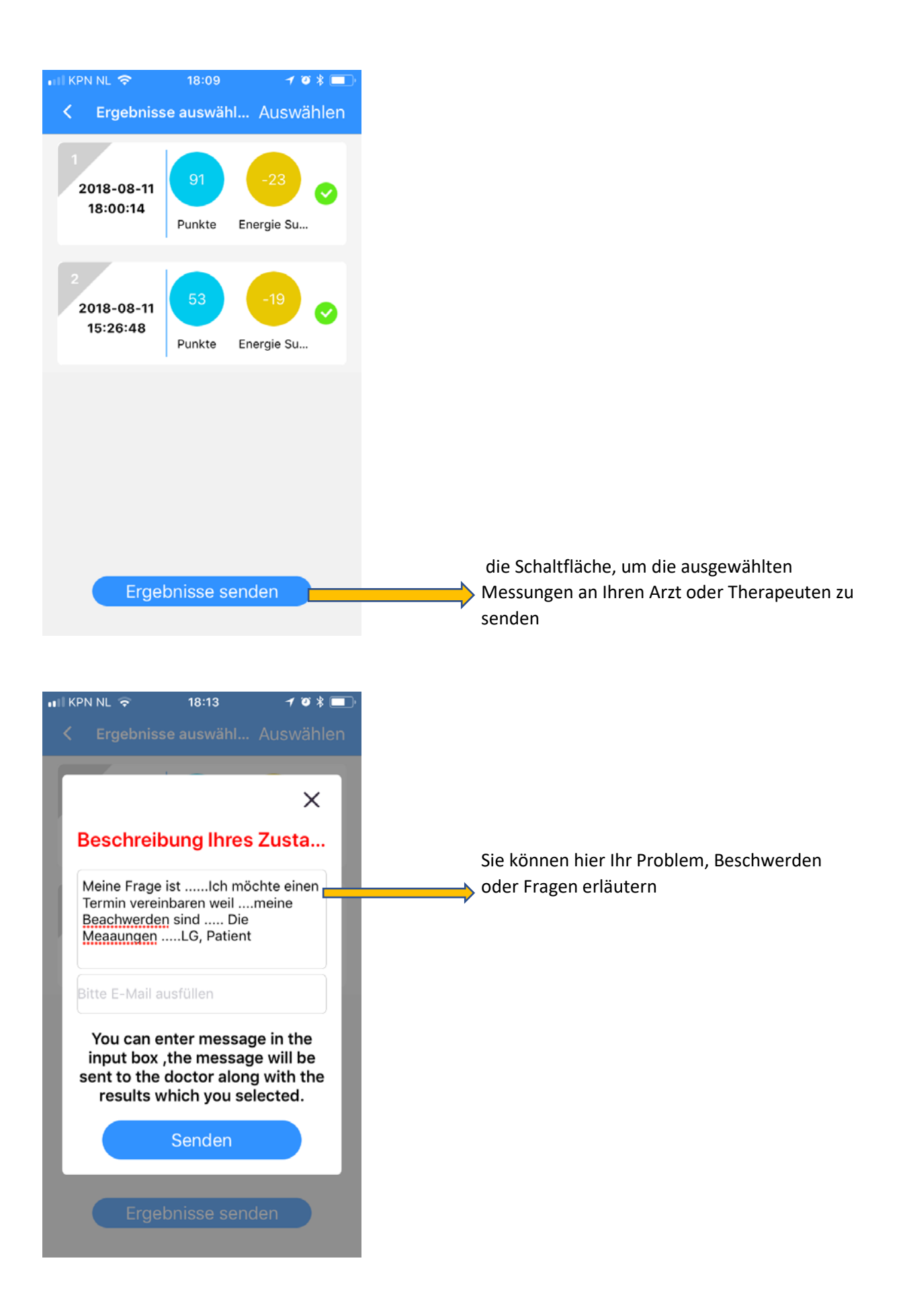

| 🖬 KPN NL 🗢                    | 18:13             | 1 0 \$ 🗖 |
|-------------------------------|-------------------|----------|
|                               |                   |          |
| Er                            | gebnis sende      | en       |
| Ergebnisse v<br>erfolgreich g | vurden<br>esendet |          |
|                               | ОК                |          |
|                               |                   |          |
|                               |                   |          |

So einfach geht das !